# Installation and Setting-Up Instructions Spare Parts List

Contents:

#### **1 INSTALLATION**

- 1.1 Mechanical installation
- 1.2 Electrical connections

#### 2 SETTING UP

- 2.1 Using the 275 user interface
- 2.2 Setting up through HART® 275 user interface
- 2.3 Setting up with Satron-pAdvisor Service Software
- 2.4 Setting up with local switches
- 2.5 Set-up calibration

#### **3 CALIBRATION**

- 3.1 Adjustability
- 3.2 Damping
- 3.3 Calibration examples

#### **4 CONSTRUCTION AND OPERATION**

#### **5 PARTS LIST**

DOCUMENTS Technical Specifications: BPLV700 Installation and Setting-Up Instructions: BPLV700AV

We reserve the right for technical modifications without prior notice. HART® is a registered trademark of HART Communication Foundation. Pasve<sup>™</sup> is a trademark of Satron Instruments Inc. Hastelloy® is the registered trademark of Haynes International. Viton® is the registered trademark of DuPont Down Elastomers.

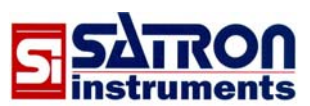

Satron Instruments Inc. P.O.Box 22, FIN-33901 Tampere, Finland Tel.int. +358 207 464 800, Telefax +358 207 464 801 www.satron.com, info@satron.com

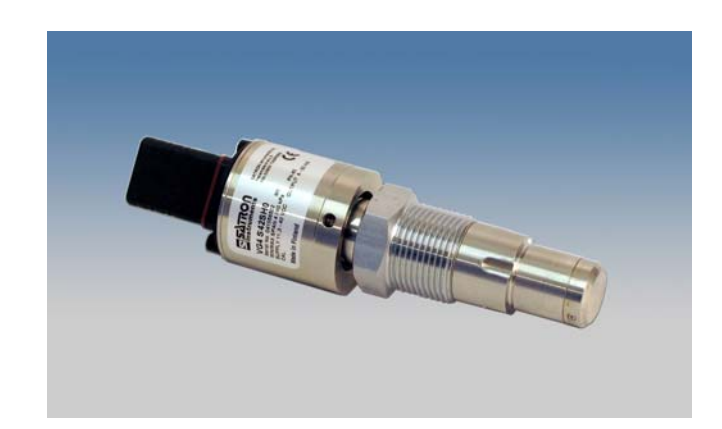

#### **1. INSTALLATION**

#### **1.1 Mechanical installation**

Mounting recommendations: Fig. 1-1

Process connection direction: horizontal

- Cable entry direction: from below
- Connector coupling direction, calibration direction: horizontal

#### Other considerations:

Steam should not be admitted to the transmitter's sensing element.
In outdoor installations you should make sure that water condensed from e.g. a steam line will not freeze and, by expanding, damage the transmitter's sensor diaphragm. For instance, this can be avoided by installing heat insulation up to the sensor diaphragm.

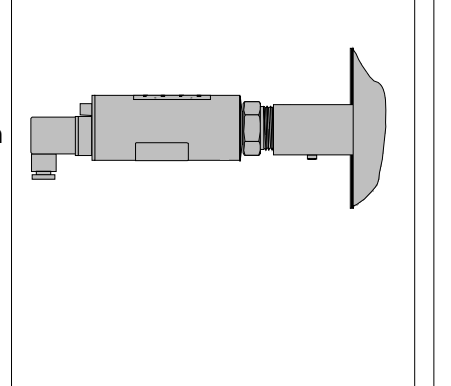

**BPLV700AV** 

2006-12-19

installation with process coupling

installation with PASVE mounting/ service valve

#### Figure 1-1 Recommended mounting positions

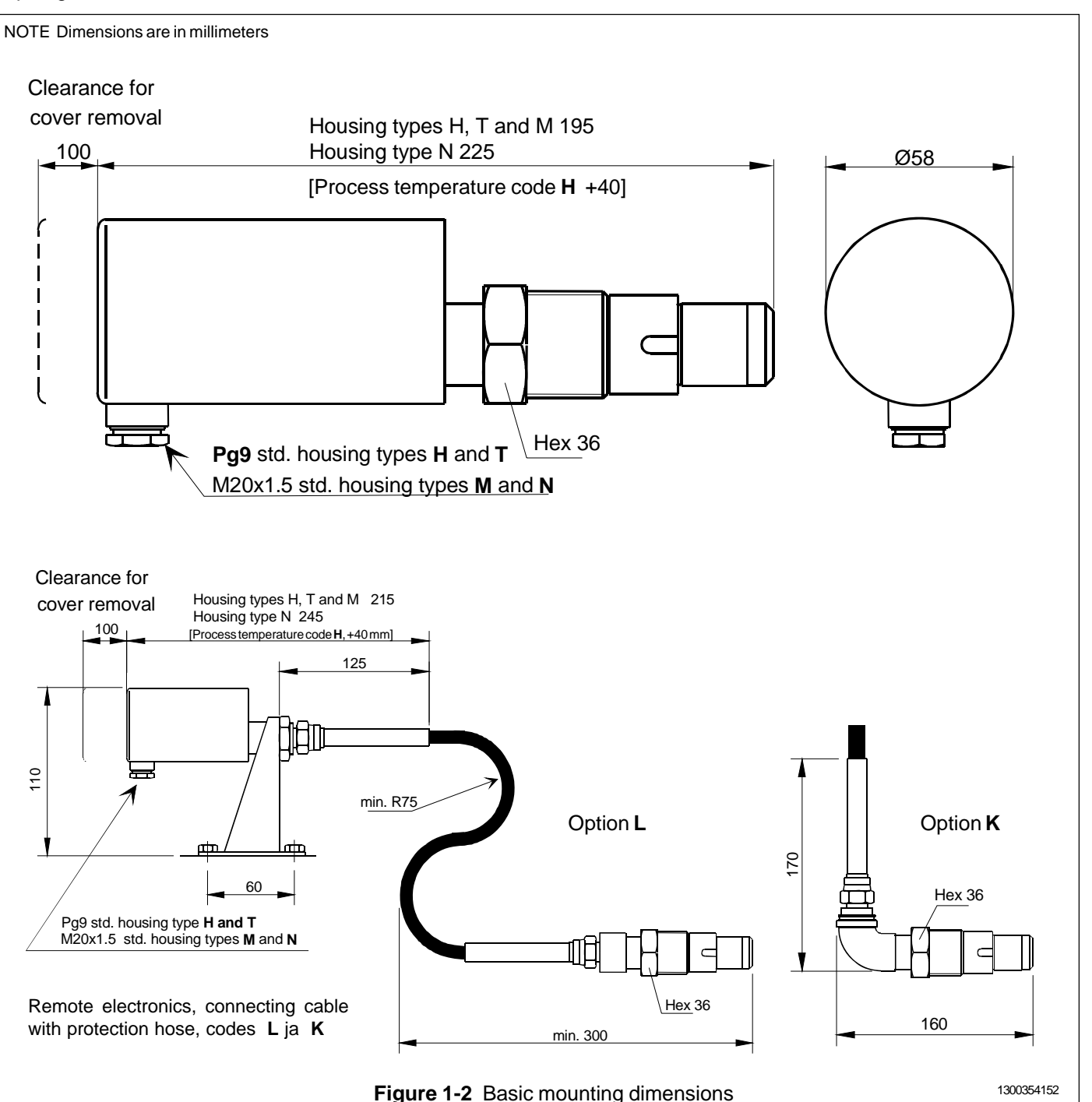

#### 1.1.1 Installing welded process couplings

#### Mounting hole for coupling

• Make a Ø 45.5 mm (+0.5/-0.2 mm) hole in the tank wall or pipe, as shown in Figure 1-3.

#### Welding the coupling

These instructions apply to all welded couplings; welding the G1 standard coupling is described here as an example.

• Place the coupling in the mounting hole as shown in Fig. 1-4. Then weld with several runs so as to prevent the coupling's oval distortion and tightness problems.

• The transmitter must be out of the coupling while the coupling is welded. You can use the shut-off plug shown in Fig. 1-5 to shut the coupling. The plug protects the coupling's sealing face and permits the starting of the process without the transmitter.

• It is always recommendable to use the welding assistant (M1050450) while welding the coupling to prevent any distortions due to heat.

• Do not make weld grounding via any transmitter's body!

#### 1.1.2 Mounting the transmitter on the coupling

#### Procedure

• Make sure that the coupling's sealing face is clean.

• Remove the orange protective plug from the transmitter's diaphragm.

#### Do not touch the diaphragm! Figure 1-6.

• Insert the transmitter in a straight line into the coupling (Fig. 1-7), so that the guide groove on the transmitter aligns with the stop pin on the coupling. The transmitter settles into position when the groove and pin are aligned, and will be prevented from rotating in the coupling.

When inserting the transmitter, be careful not to damage the edge of the sensor diaphragm on the edges of the coupling or on the end of the stop pin!

• Lock the transmitter in position by screwing the hex nut fully home. Finger tightness is sufficient to tighten the sealing faces. However, we recommend final tightening with a tool to eliminate the effect of vibration and other such factors. Apply 60±20 Nm torque.

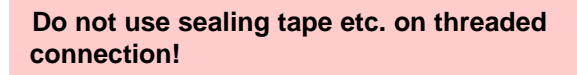

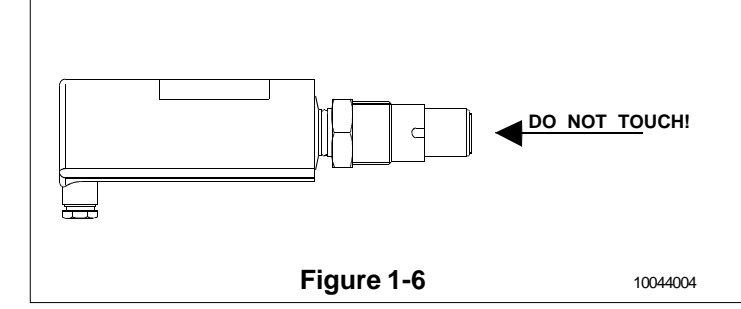

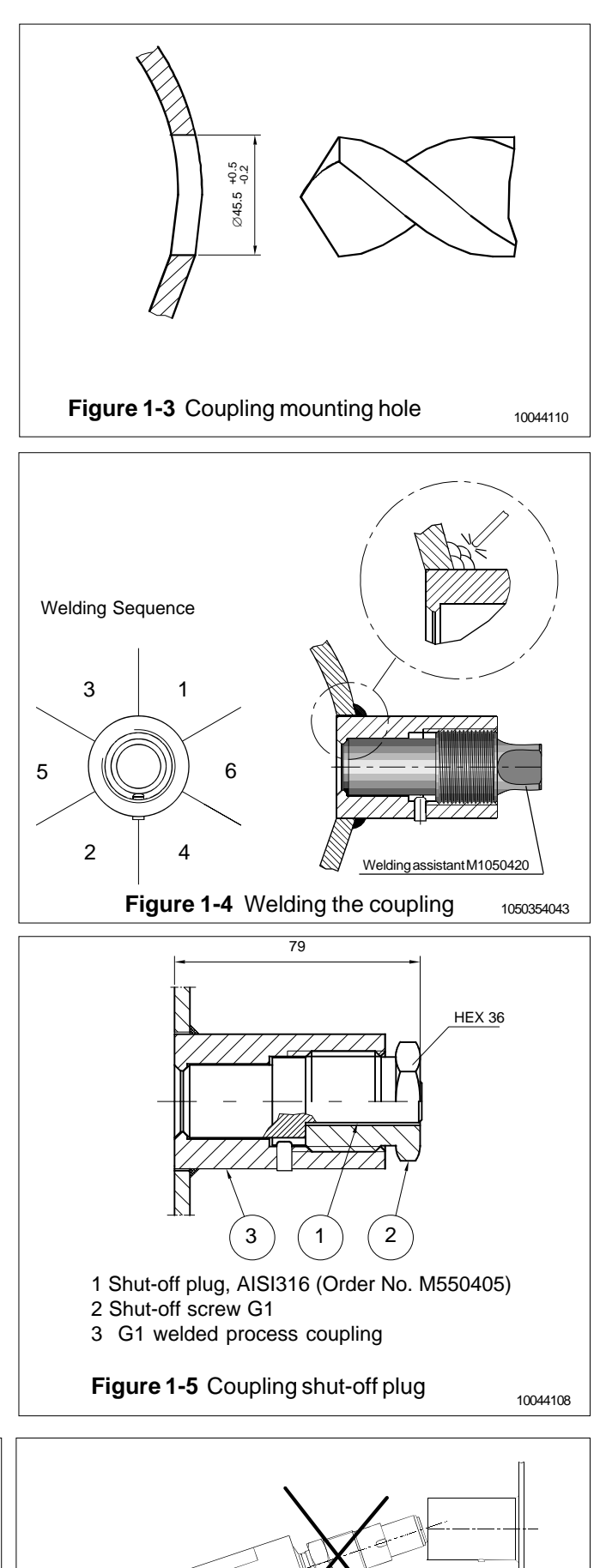

Figure 1-7

10044006

# BPLV700AV 2006-12-19

## SATRON VG pressure transmitter

1.1.3 Couplings

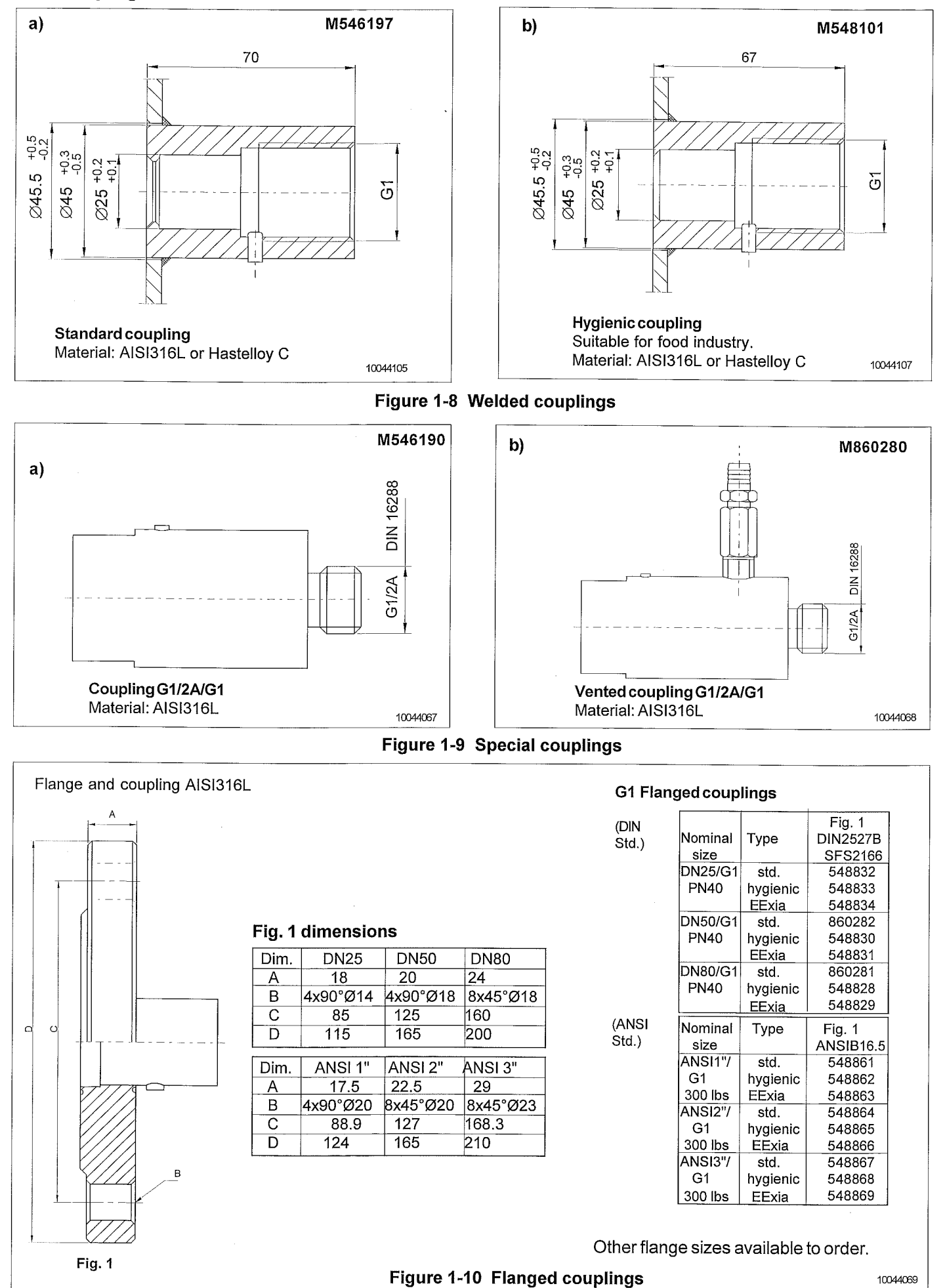

#### BPLV700AV 2006-12-19

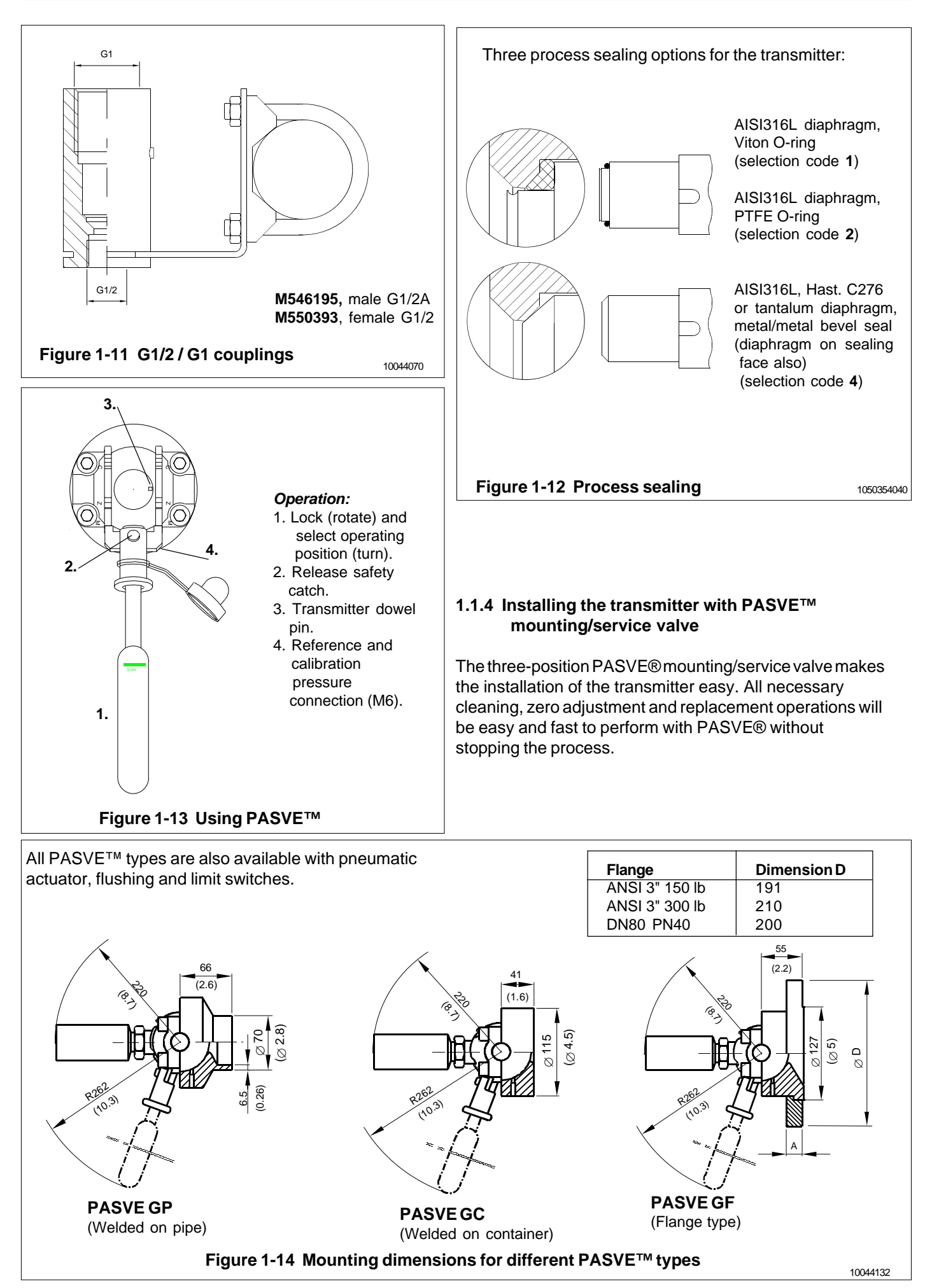

#### BPLV700AV 2006-12-19

## **1.2 Electrical connections**

Supply voltage and load of the transmitter according to the figure 1-16.

We recommend shielded twisted-pair cable as signal cable.

The signal cable should not be installed near high-voltage cables, large motors or frequency converters.

The shield of the cable is grounded at the power supply end or according to the recommendations of the manufacturer of the used control system.

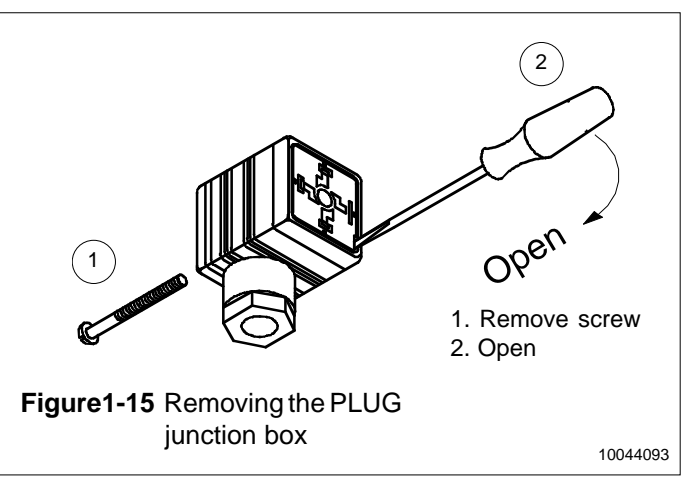

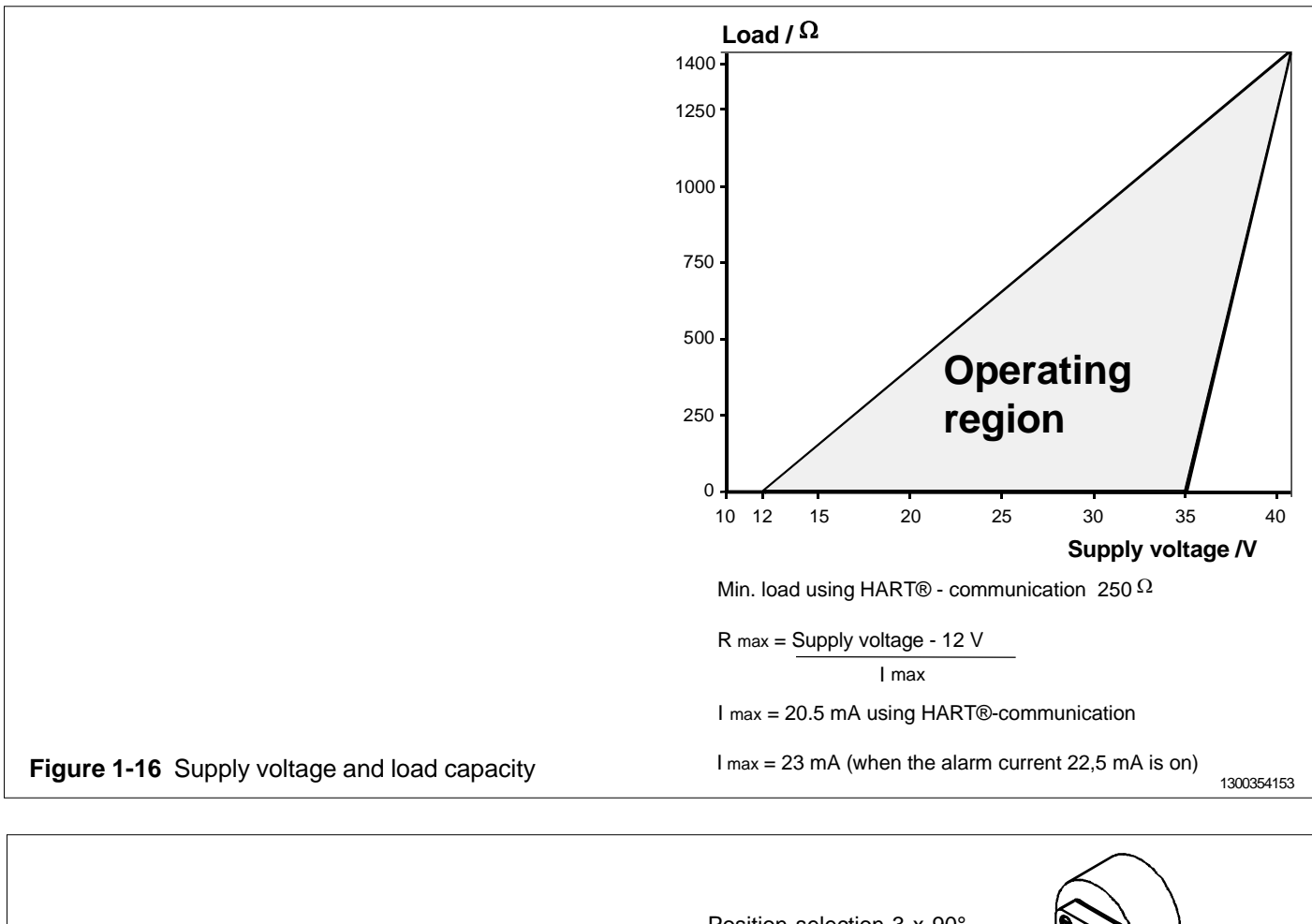

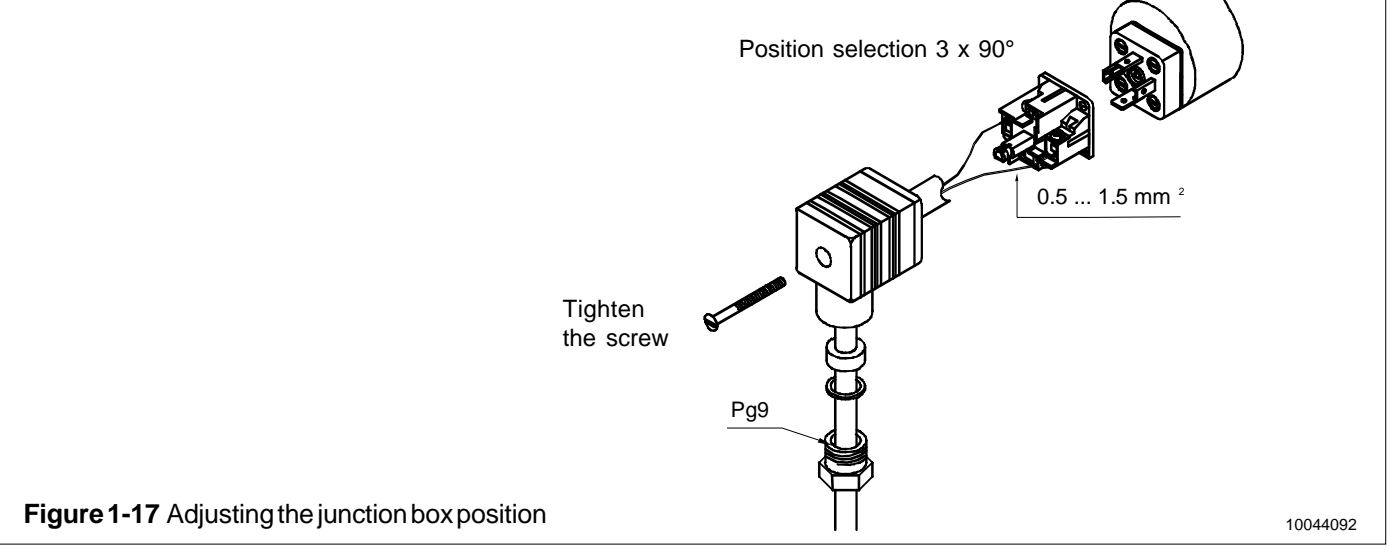

#### BPLV700AV 2006-12-19

# SATRON VG pressure transmitter

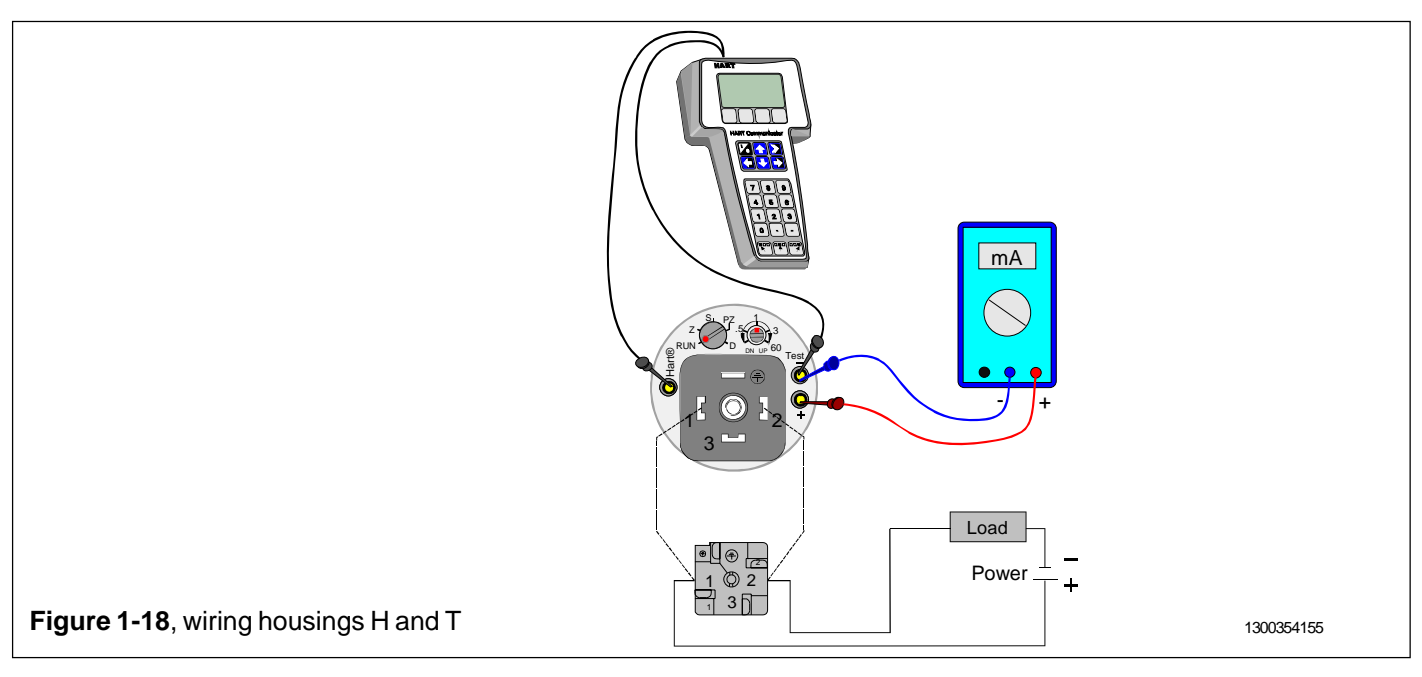

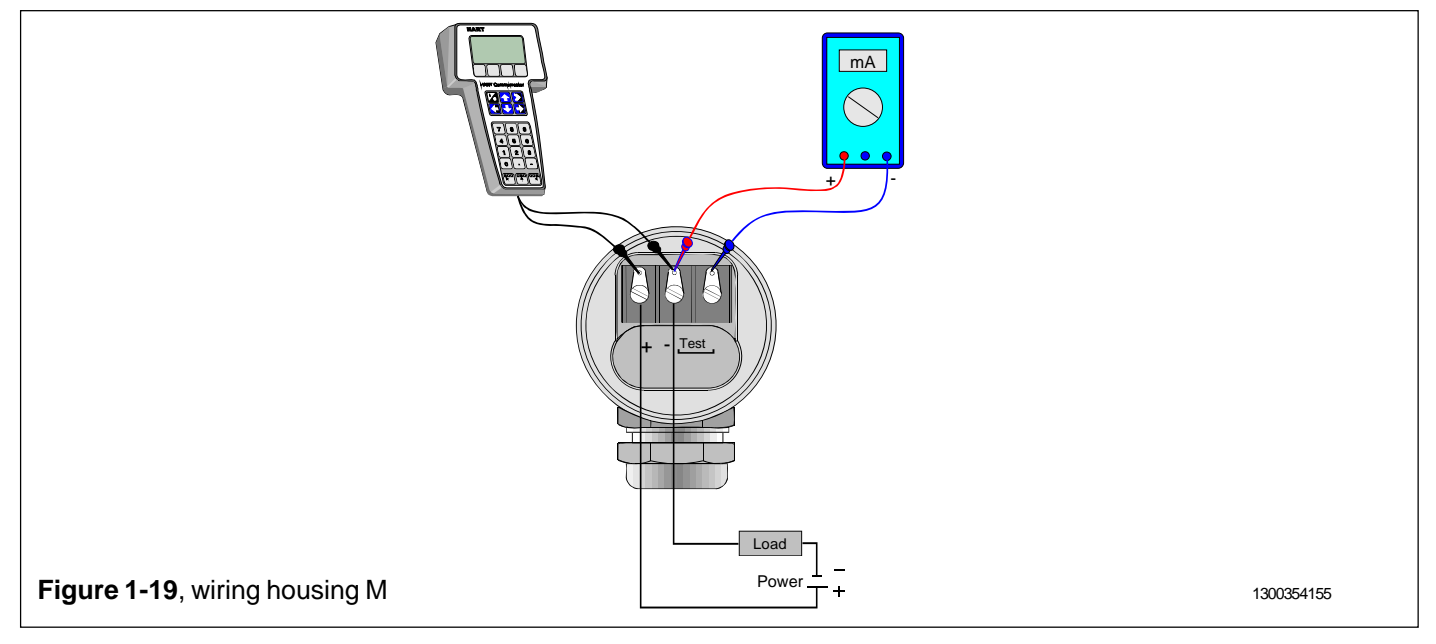

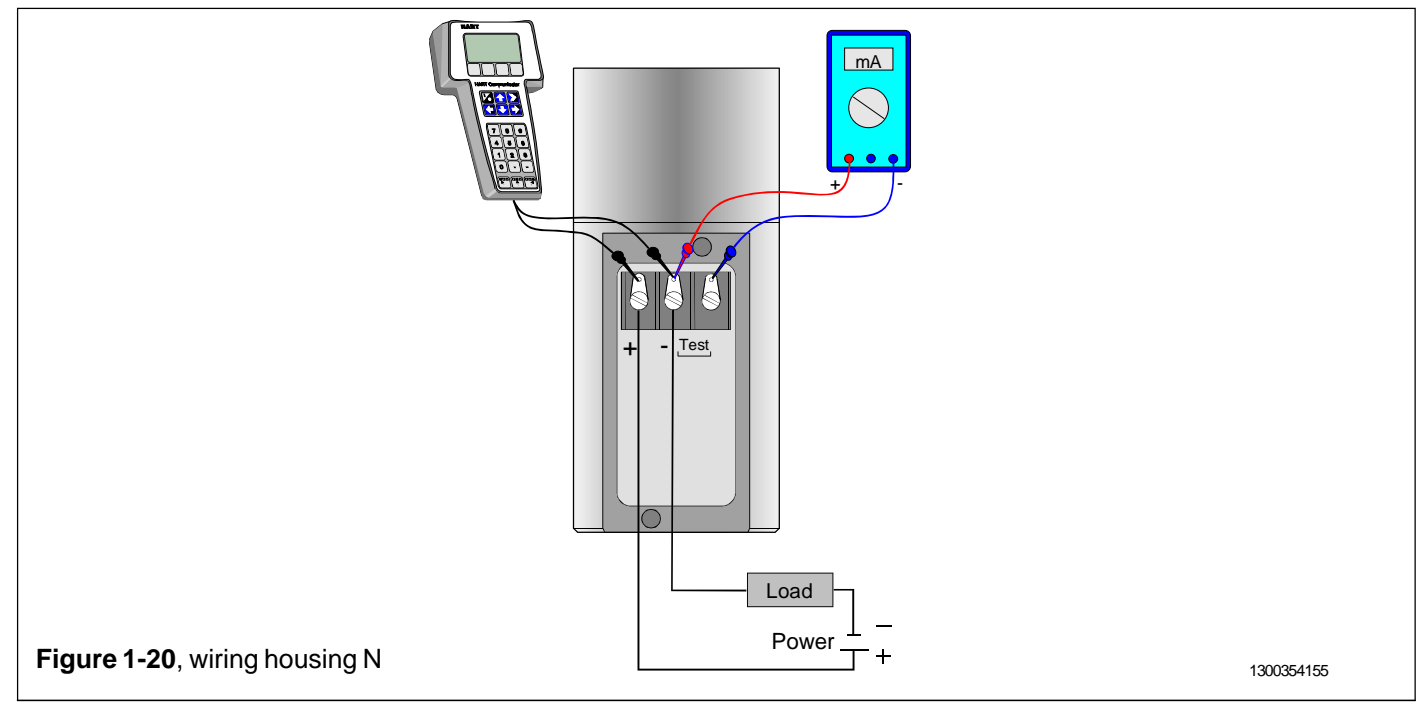

### 2 SETTING UP

#### 2.1 Using the 275 user interface

#### **Operation keys**

The six operation keys are located above the alphanumeric keyboard:

The ON/OFF key (**I/O**) switches the user interface on and off. When you switch the user interface on, it starts looking for a HART<sup>®</sup> transmitter connected to it. If the transmitter is not found, the message "**No Device Found. Press OK**" will be displayed.

The **ONLINE** menu is displayed when the user interface finds the transmitter.

(^) This key allows you to move upwards in menus and scroll lists forwards.

(v) This key allows you to move downwards in menus and scroll lists backwards.

(<) This two-function key allows you to move the cursor to the left and to go back to a previous menu.

(>) This two-function key allows you to move the cursor to the right and to select a menu option.

(>>>) The quick-selection key will start the user interface and display the quick-selection menu. You can define the desired menu as quick-selection menu.

#### Function keys

With function keys F1, F2, F3 and F4 you can perform the program functions displayed above each function key. When you move in the software menus, the functions of these keys will change in accordance with the currently selected menu.

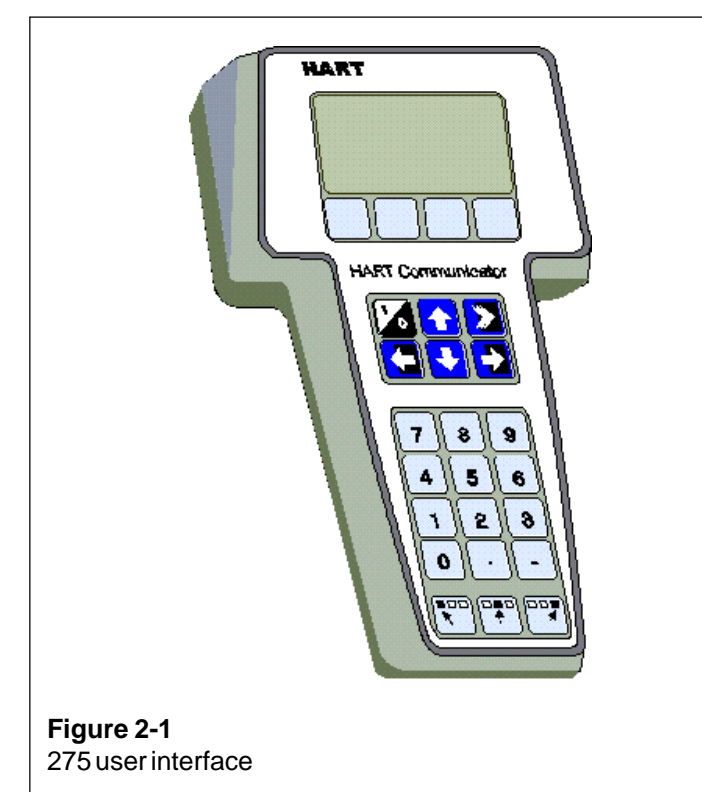

# 2.2 Setting up through HART® 275 user interface

After installing and connecting the transmitter, connect the user interface to the transmitter. The following menu is displayed:

1 Measurement 2 Configuration 3 Information 4 Diagnostics

To change the measuring range, unit damping time constant to output mode (linear/square-root), select **Configuration**.

The following menu is then displayed:

1 Range values 2 Detailed config

To change the measuring range, select Range values.

The selection displays the following menu:

- 1 LRV (lower range value)
- **2 URV** (upper range value)
- 3 LSL (lower sensor limit)
- 4 USL (upper sensor limit)
- 5 Min span (minimum span)
- 6 Apply values

To change the measurement unit, damping time constant or output mode, select **Detailed config** from the **Configura-***tion* menu.

The selection displays the following menu:

- 1 Damping
- 2 Pres. unit
- 3 Tempr. unit
- 4 Alarm current
- 5 Write protect
- 6 Lin. func
- 7 Diff El status
- 8 Burst mode
- 9 Burst option Poll addr Tag User function
  - User funct. setup

After these activities or if the transmitter is supplied with the ready configuration you must correct a zero error of the transmitter in a final installation position.

Press Diagnostics and PV Zero calibr.

The selection displays the following menu: Give correct value for Zero pressure in ...

The current zero point will be shown in display and the final zero error correction can be done.

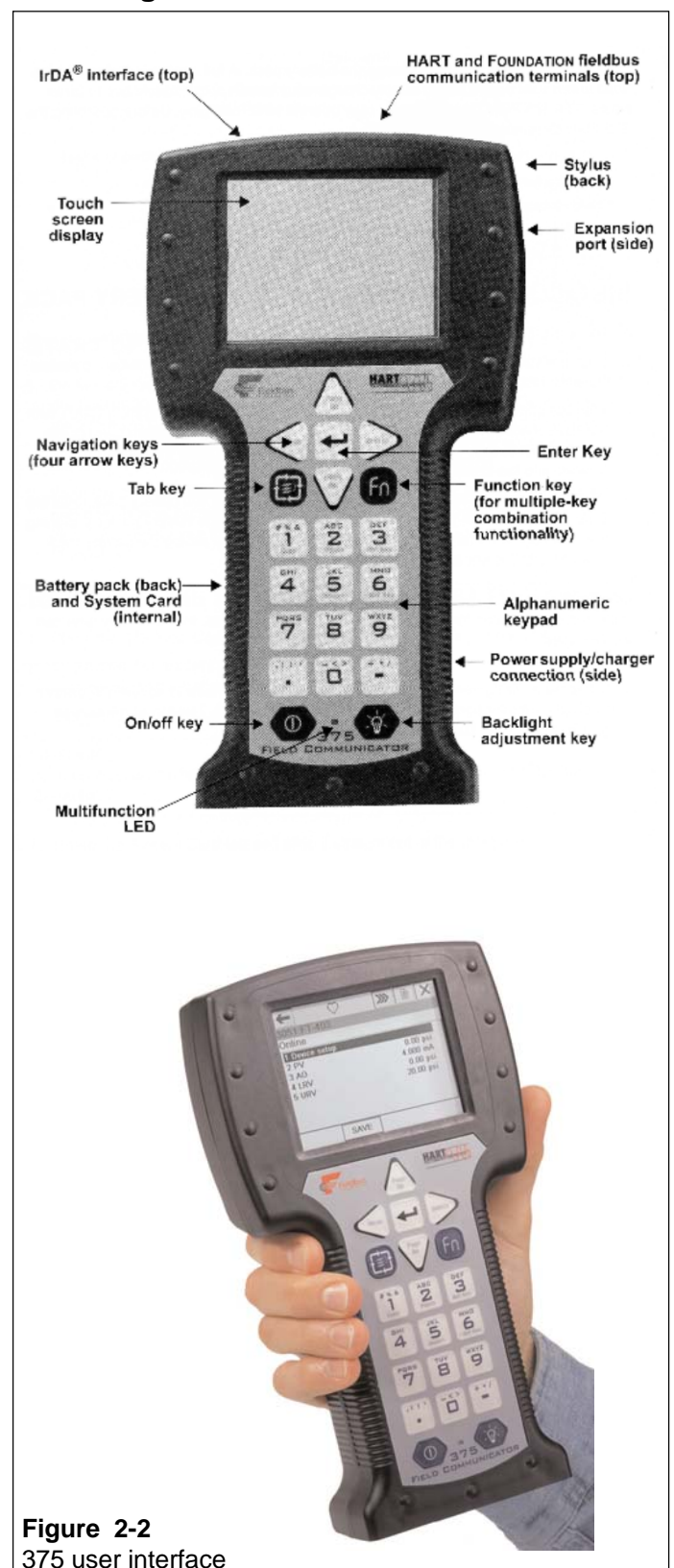

#### 2.3 Using the 375 user interface

# 2.4 Setting up through HART® 375 user interface

After installing and connecting the transmitter, connect the user interface to the transmitter. The following menu is displayed: **Main menu**. To select the **HART Application**.

The following menu is then displayed:

- 1 Measurement
- 2 Configuration
- 3 Information
- 4 Diagnostics
- 5 Review

To change the measurement unit, damping time constant or output mod, select **Configuration**.

The following menu is then displayed:

- 1 Range values
- 2 Output
- 3 Tranfer function
- 4 General setup

To change the measurement unit, select **Range values**.

The following menu is then displayed:

- 1 LRV
- 2 URV
- 3 LSL
- 4 USL
- 5 Min span
- 6 Apply values

To change the damping time constant, select **Output** from the **Configuration** menu.

The following menu is then displayed:

#### 1 Damping

2 Alarm current

To change the output mode, select **Transfer function** from the **Configuration** menu.

The following menu is then displayed: 1 Lin. func

2 User function data

After these activities or if the transmitter is supplied with the ready configuration you must correct a zero error of the transmitter in a final installation position.

The First press **Diagnostics** and then **Sensor trim** and then **Zero trim** 

The following text is then displayed : *WARN-Loop be removed from automatic control* 

The final zero error correction can be done to select  $\ensuremath{\textbf{ABORT}}$  or  $\ensuremath{\textbf{OK}}$  on the display .

#### 2.5 Setting-up with Satron-pAdvisor Service Software

When you will have available all the operations of the Smart transmitter, we recommend the use of Satron-pAdvisor Service Software program in setting-up. Satron Instruments Inc. will deliver you the program, HART-modem and CAL-BOX according the order.

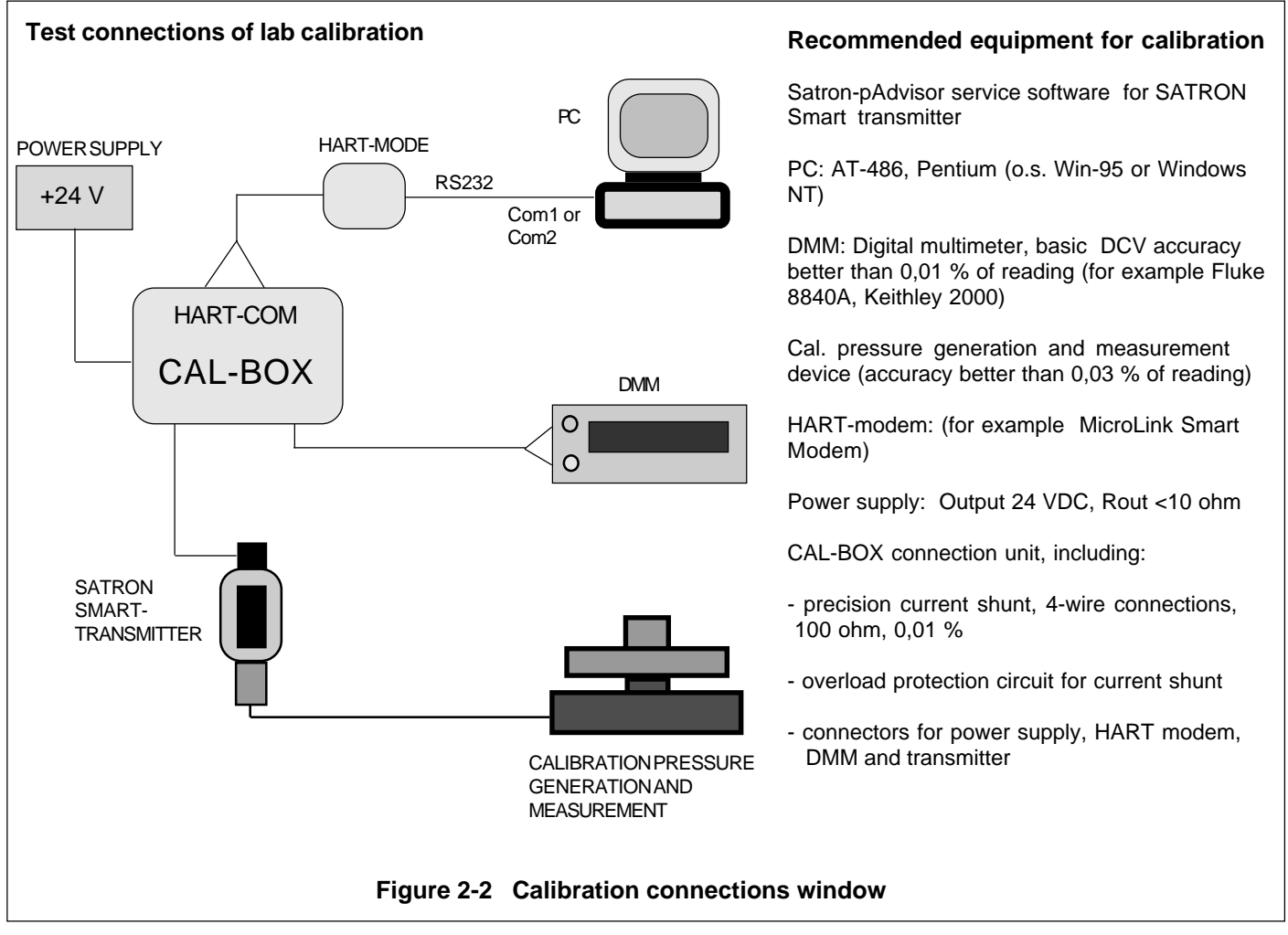

#### 2.6 Setting-up with local switches

The additional instruction of display menus is enclosed to this manual.

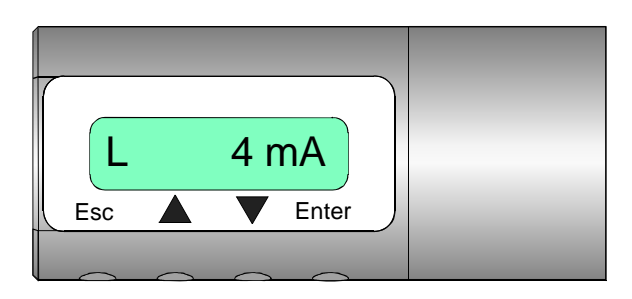

Keyboard :

- Esc = Press **Esc** move back towards the top of the main menu.
- Use the UP arrow key to move up on the current menu level or to increase the selected parameter value.
- Use the DOWN arrow key to move down on the current menu level or to decrease the selected parameter value.
- Enter = Press ENTER to move to a lower level in a menu or to accept a command or parameter value.

#### Figure 2-3 VG pressure transmitter with display

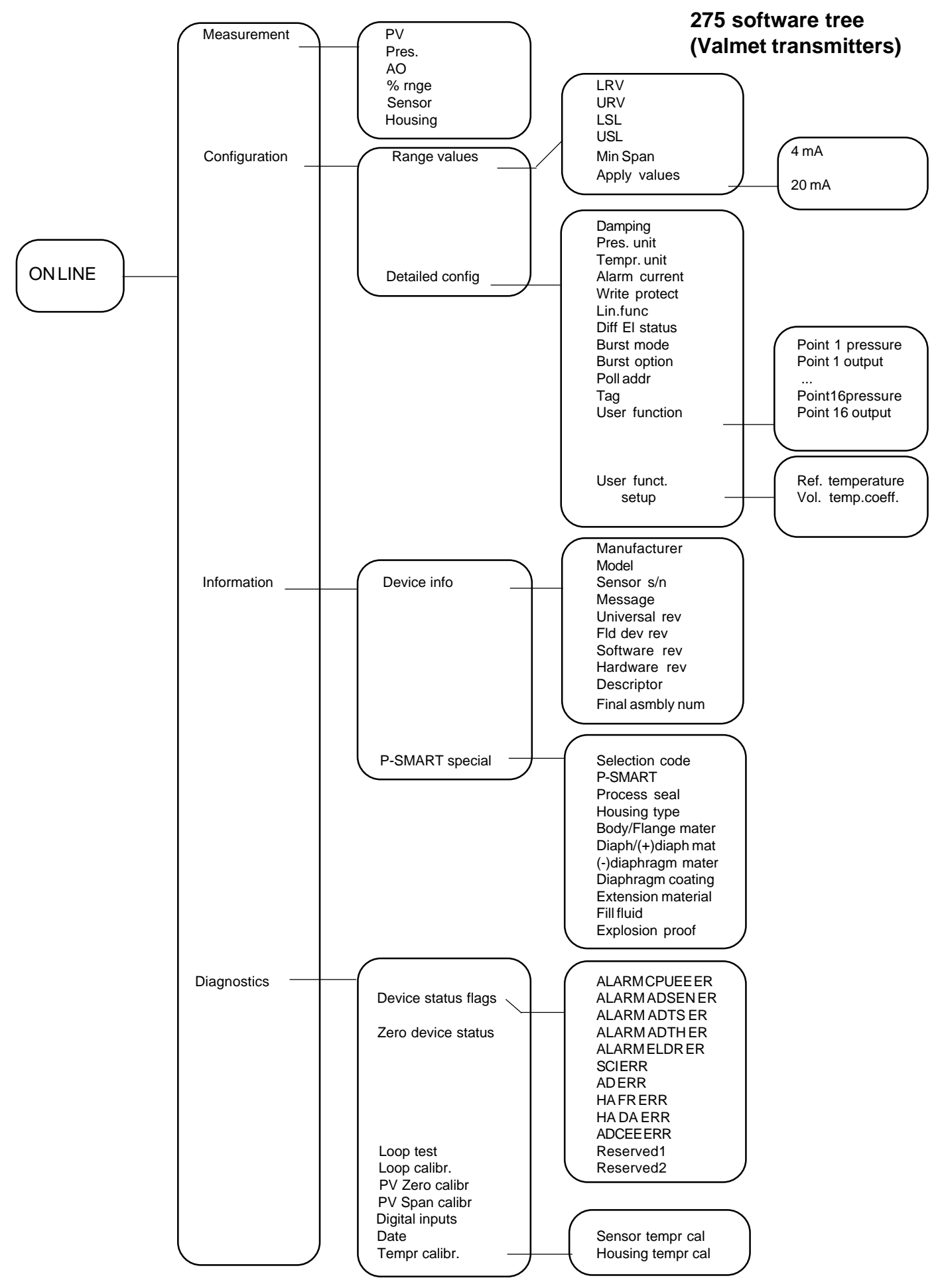

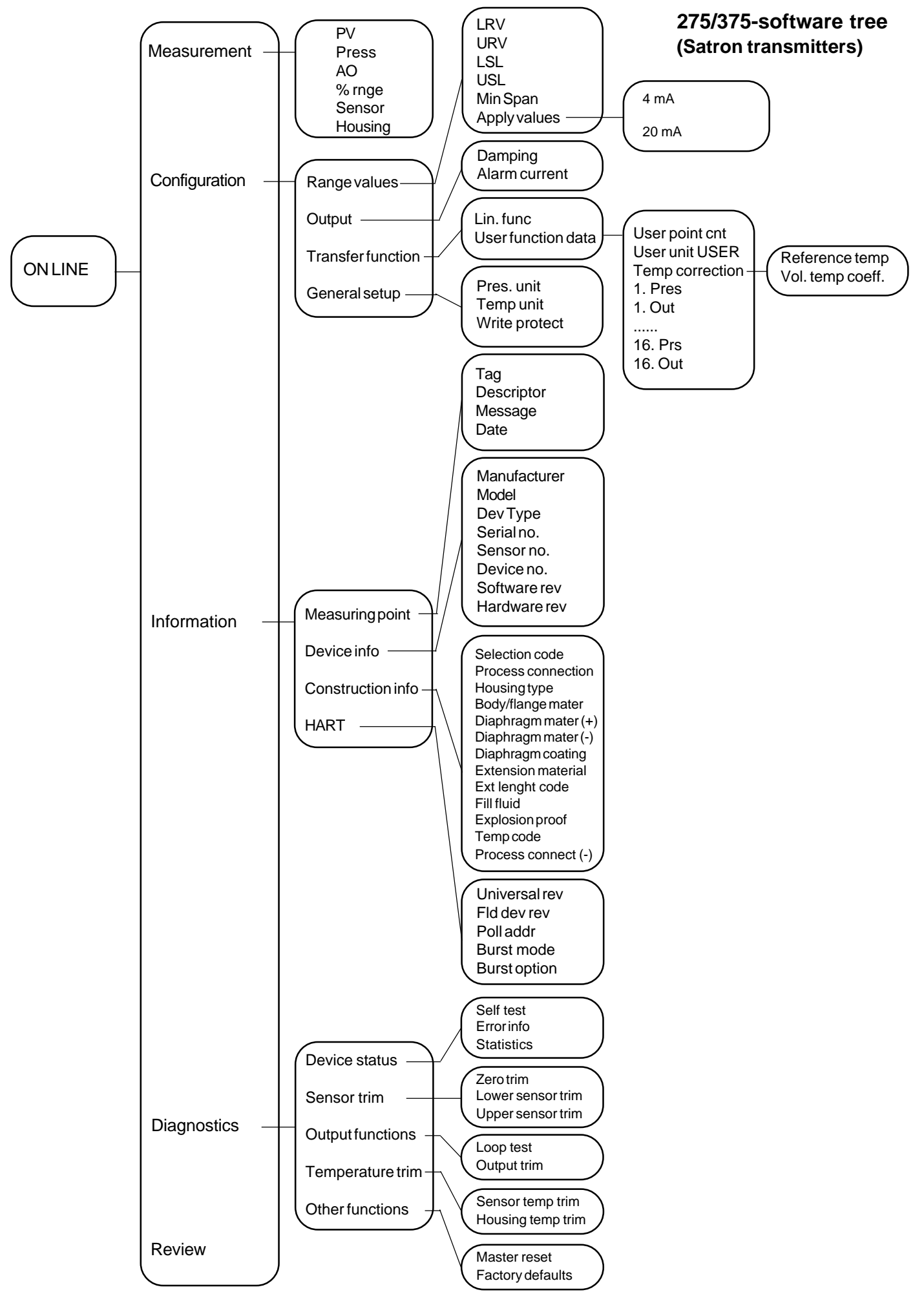

# 2.7 Set-up calibration, housing code T (with manual adjuster)

The transmitter is factory-calibrated, with 1 sec. electrical damping, for the range specified in the order. If range is not specified, the transmitter will be calibrated for the maximum range.

Zero and Span adjusters are at the end of the housing, under protective rubber shield. TEST jacks are also under protective rubber shield. Figure 2-4: housing T with PLUG connector

#### Checkoutprocedure

- See that the ripple on the supply voltage does not exceed 2.5  $V_{\rm pp}$  on 0-1000 Hz frequency range.

- Check the nameplate for the factory-calibrated
- range and zero suppression/elevation.
- If necessay, readjust the zero.

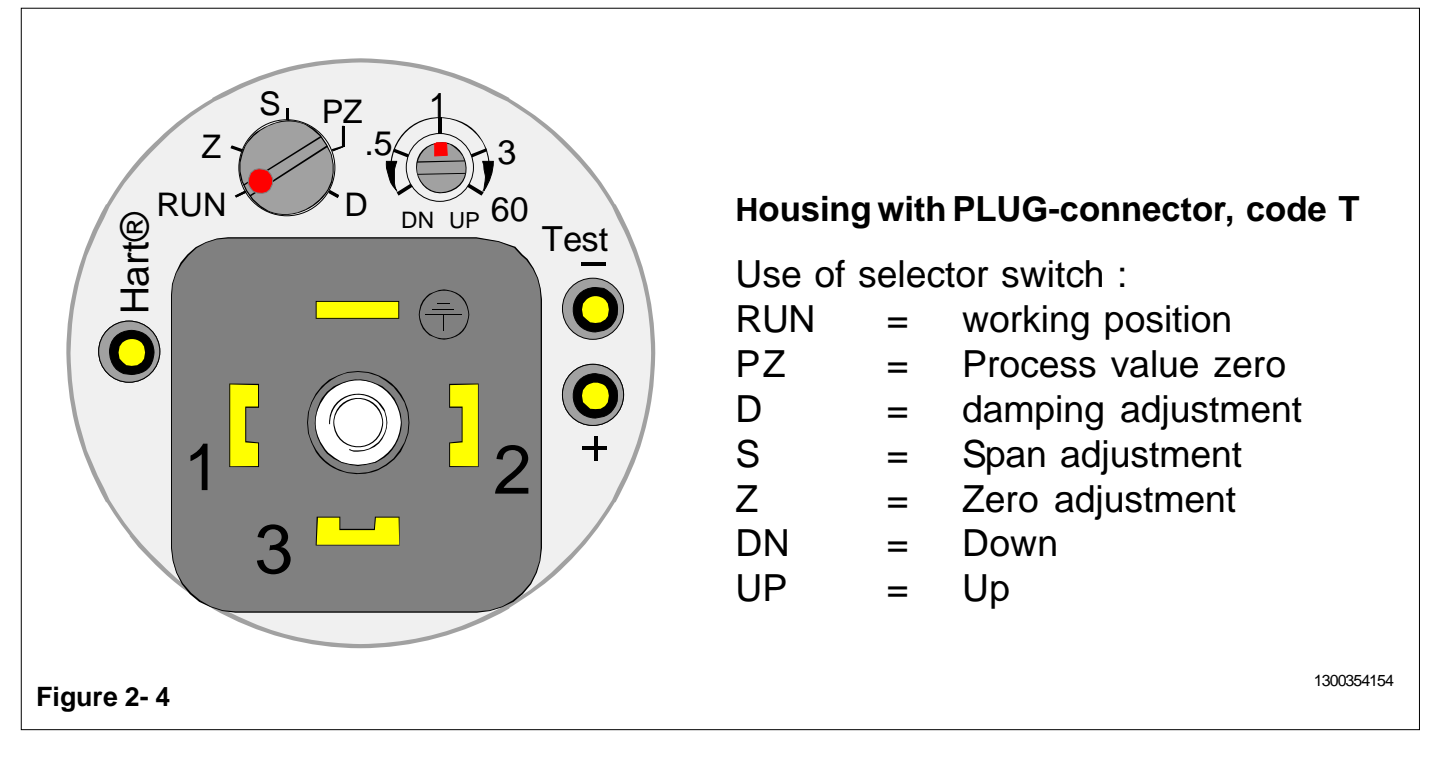

### **3 CALIBRATION**

#### 3.1 Adjustability

Maximum span is 25 times the minimum span for SATRON VG transmitter

Span adjustments is made from outside the housing, under the protective rubber shield (figure 3-1).

#### Zero suppression and elevation

Maximum zero suppression is 86 % of max.span, and maximum zero elevation is 100 % of max. span. Zero adjustments is made from outside the housing, under the protective rubber shield (figure 3-2).

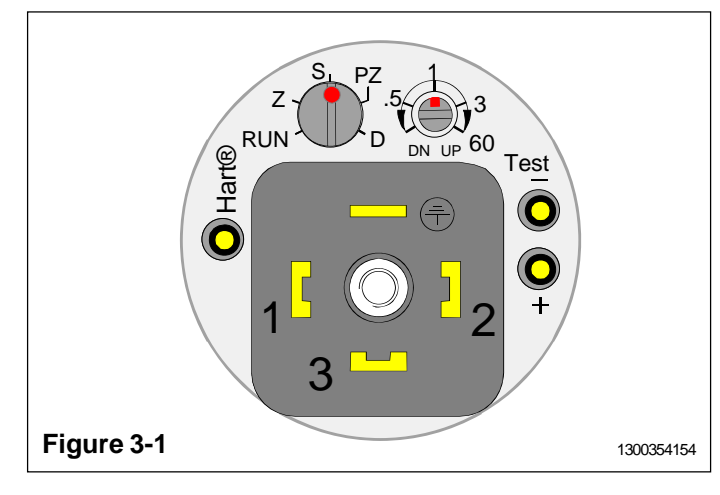

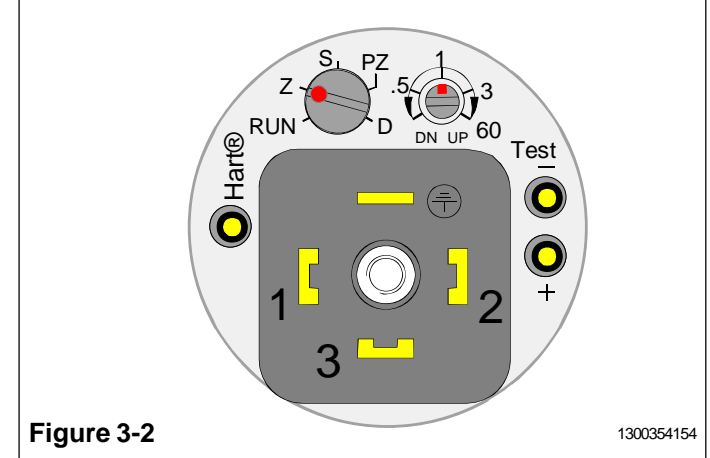

#### Measuring range

The lower and upper range-values cannot differ from zero by more than the maximum span.

For example, range 4 transmitter whose measuring range is 0-4/100 kPa cannot be adjusted to measure 100...104 kPa pressure, because maximum span is

. 100 kPa.

#### Calibration stand

The calibration stand shown in Fig. 3-3 is available from the manufacturer. The stand is equipped with coupling and pressure connection facility. (Order number: V545728.)

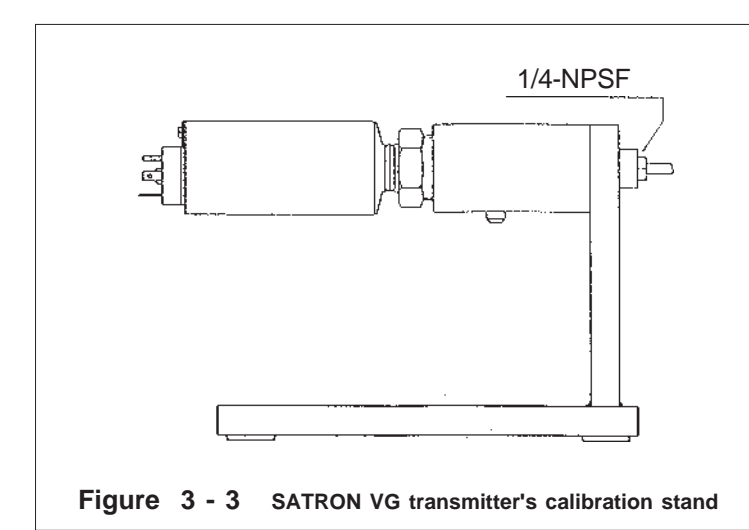

#### 3.2 Damping

If pulsation occurs in the measured pressure, it can be damped with the damping trimmer position D under the protective rubber shiled on the housing.

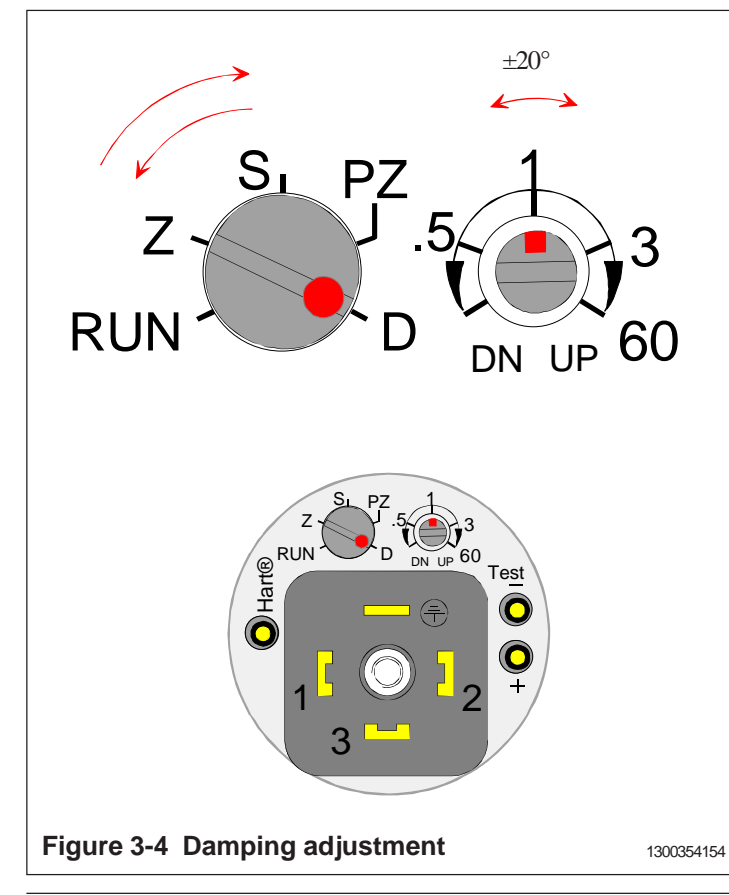

The transmitter is factory-calibrated with minimum electrical damping.

To increase the damping, turn the trimmer clockwise.

Adjusting the damping does not affect the transmitter's other calibration.

Damping adjustment :

- 1. Turn the selector switch from RUN to position D
- 2. Turn the regulating switch about  $\pm 20^{\circ}$  so damping adjustment is activated. Turn the regulating switch to desired value of damping. 0 s on the left side, 60 s in the right side.
- 3. Turn the selector switch from position D to position RUN.

#### 3.3 Calibration examples

The calibration stand shown in Fig. 3-3 or a similar arrangement is used to calibrate the transmitter.

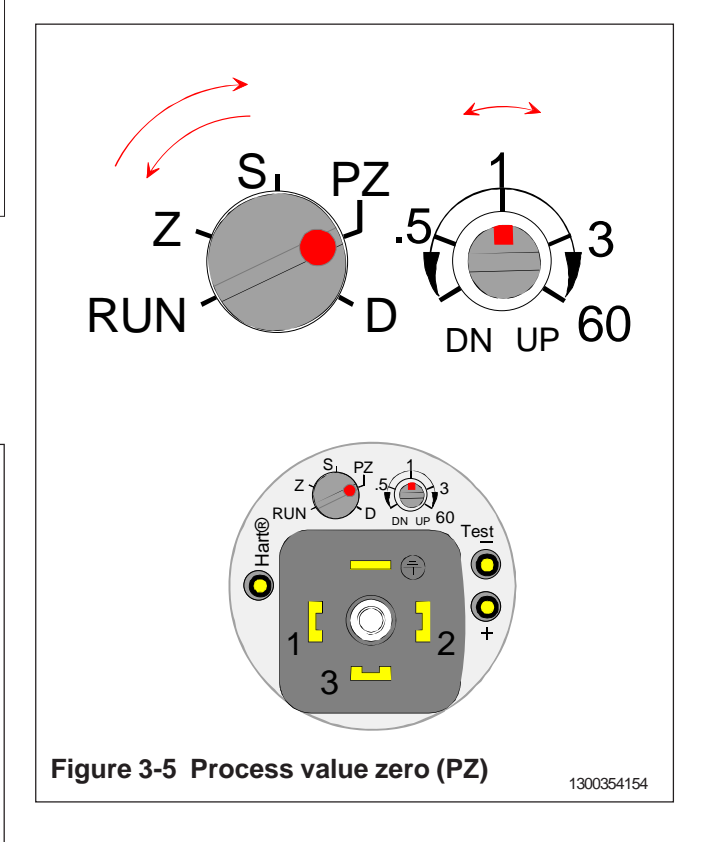

First step is process value zero :

- 1. Turn the selector switch from position RUN to position PZ.
- 2. PV ZERO is done when the damping trimmer is turned once to both edges at least for 1 sec.
- 3. Turn the selector switch from position PZ to position RUN.

The maximum correction during one calibration time is limited to 5 % of the sensor maximum range. All the changes made using the PZ-function can be recalled by turning the calibration trimmer to both edges three times (reset factory settings).

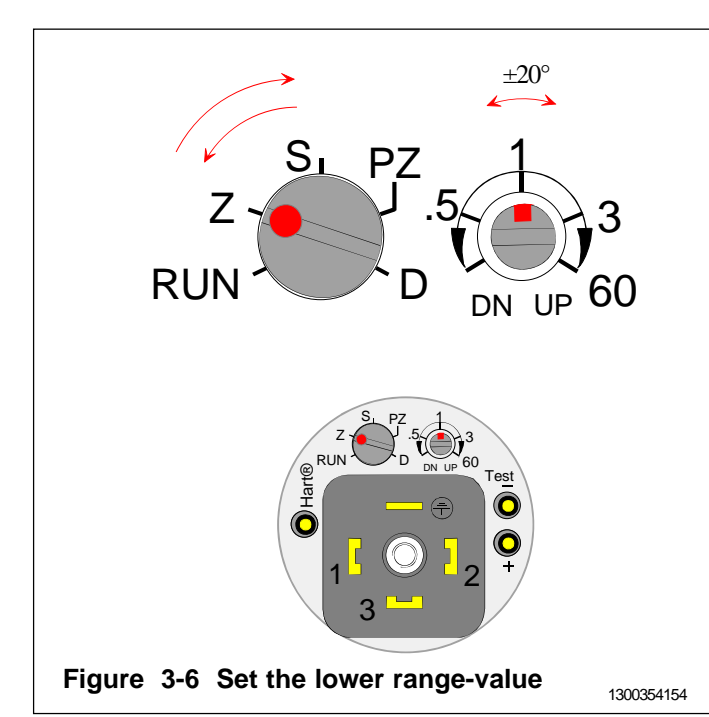

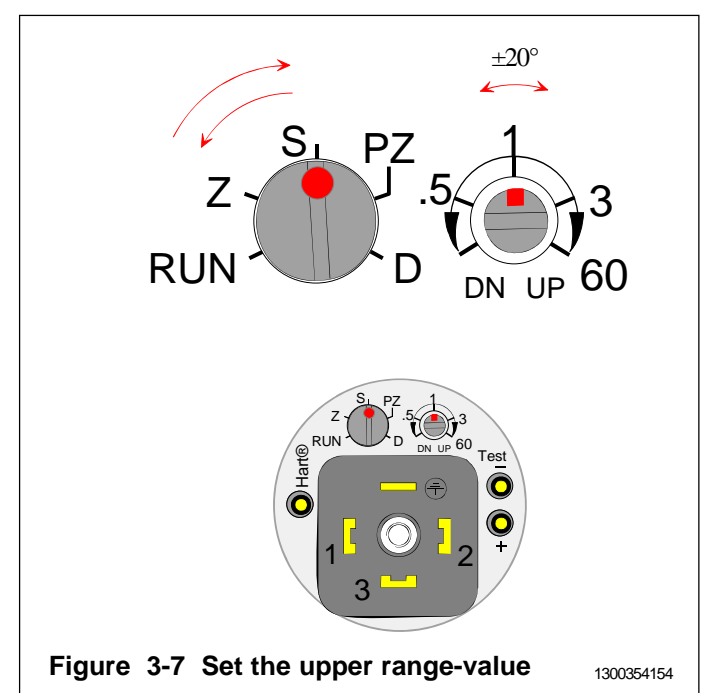

Measuring range: 0...300 kPa (range 5 transmitter). Span: 300 kPa

#### Procedure

- Apply zero pressure.
- 1. Turn the selector switch from position RUN to position Z.
- 2. Turn the regulating switch about ±20° so adjustment is activated.
- 3. Turn the regulating switch to a point where output is closest to 4 mA. (adjustment range on fine adjustment range is  $\pm 0.75\%$  of span and speed of adjustment is  $\pm 2.5\%$  of span / s)
- 4. Turn the selector switch from position Z to position RUN.
- Apply full-span pressure.
- 1. Turn the selector switch from position RUN to position S.
- 2. Turn the regulating switch about ±20° so adjustment is activated.
- 3. Turn the regulating switch to a point where output is closest to 20 mA. (adjustment range on fine adjustment range is  $\pm 0.75\%$  of span and speed of adjustment is  $\pm 2.5\%$  of span / s)
- 4. Turn the selector switch from position S to position RUN.
- Apply zero pressure.
- Repeat the adjustments to achieve the desired accuracy.

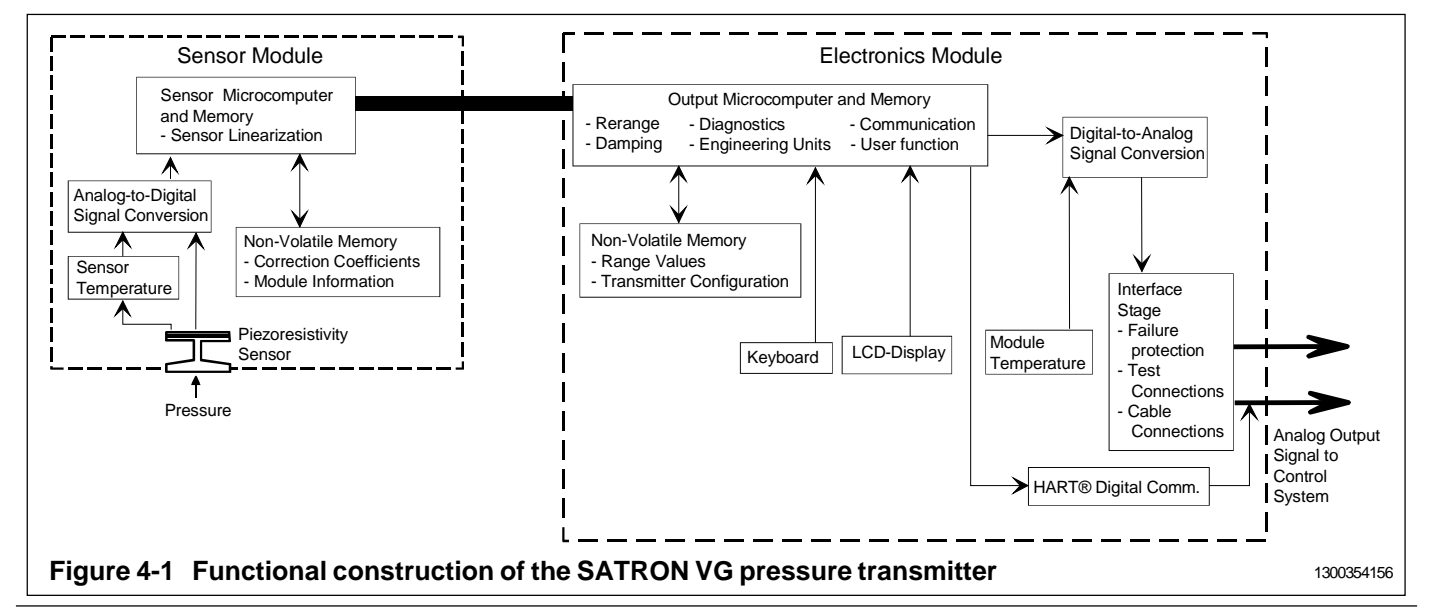

# 4. CONSTRUCTION AND OPERATION

#### 4.1 Smart transmitter

#### Sensor Module

The piezoresistive sensor, which has a silicone oil fill, is isolated from the process with a diaphragm. Sensor pressure and temperature are measured with a 24-bit AD converter. Linearity and temperature effects are digitally corrected with an internal microprocessor connected to the sensor module.

The **sensor** converts pressure to electrical signal. The conversion is carried out through a Wheatstone bridge supplied with direct current. The elastic displacement produced in the bridge by the pressure causes bridge unbalance which is measured as a DC voltage signal.

**Compensation** includes temperature compensation and linearization. Each sensor is calibrated individually through a resistance network connection. The temperature information required by compensation is derived from a temperature measuring element located by the Wheatstone bridge.

#### **Electronics Module**

The electronics module converts the process pressure signal from the sensor module to 4-20 mA output signal. The conversion can be made in linear, square root or inverted mode, or it can be done through user-selectable pressure/output point pairs (2-16 points).

Transmitters provided with own display (code  ${\bf N}$ ) is equipped with operating keys that allow you to define the transmitter's all functions.

The active functions required for **signal shaping** are in a customized IC which is divided into two sub-blocks: amplifier block and standard-signal shaping block. The standard-signal shaping block also includes zero, span and damping adjustments.

The **interface stage** includes failure protections to ensure the transmitter's operation and nonfailure in possible failure conditions. This stage also includes the TEST and cable connections

### 5. PARTS LIST

When ordering spares, please quote this document's number BPLH700AV and date 2004-04-30, the name and order number of the required part, and the transmitter's serial number. Parts indicated with asterisk (\*) as well as screws, nuts and seals (packings) are spare parts.

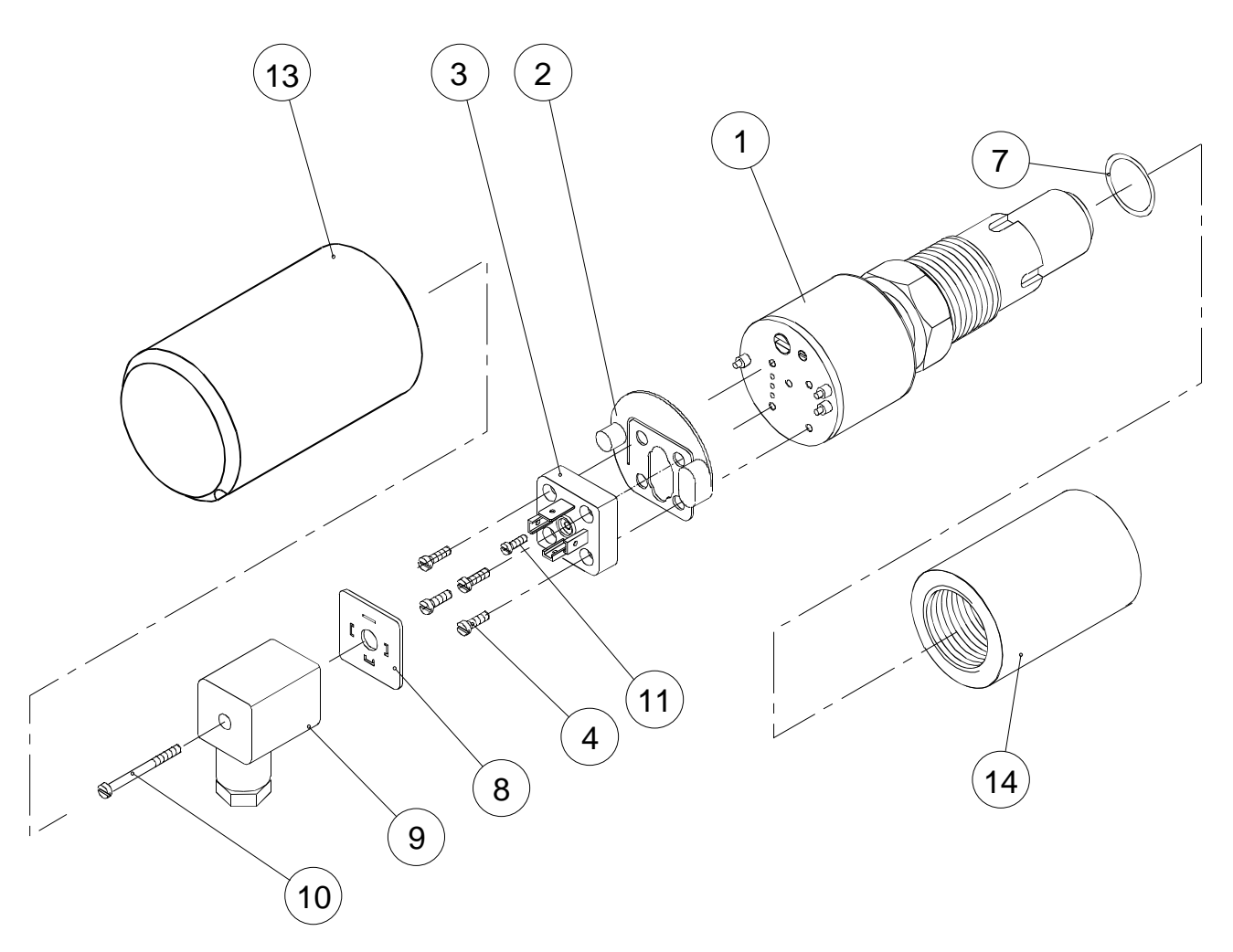

Figure 5-1 Parts list: Enclosure H and T, housing with PLUG connector

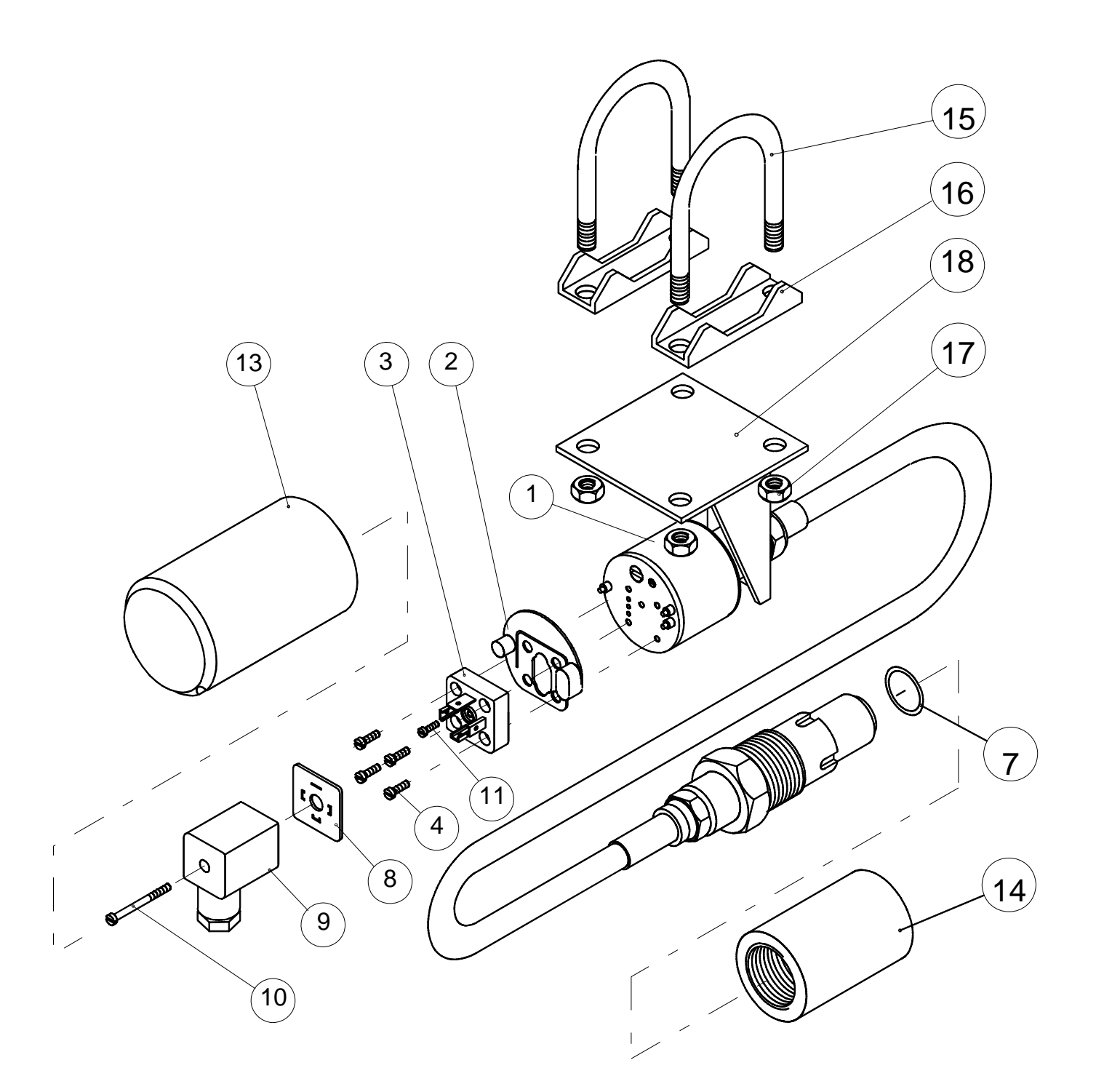

Figure 5-2 Parts list: Enclosure with remote electronics

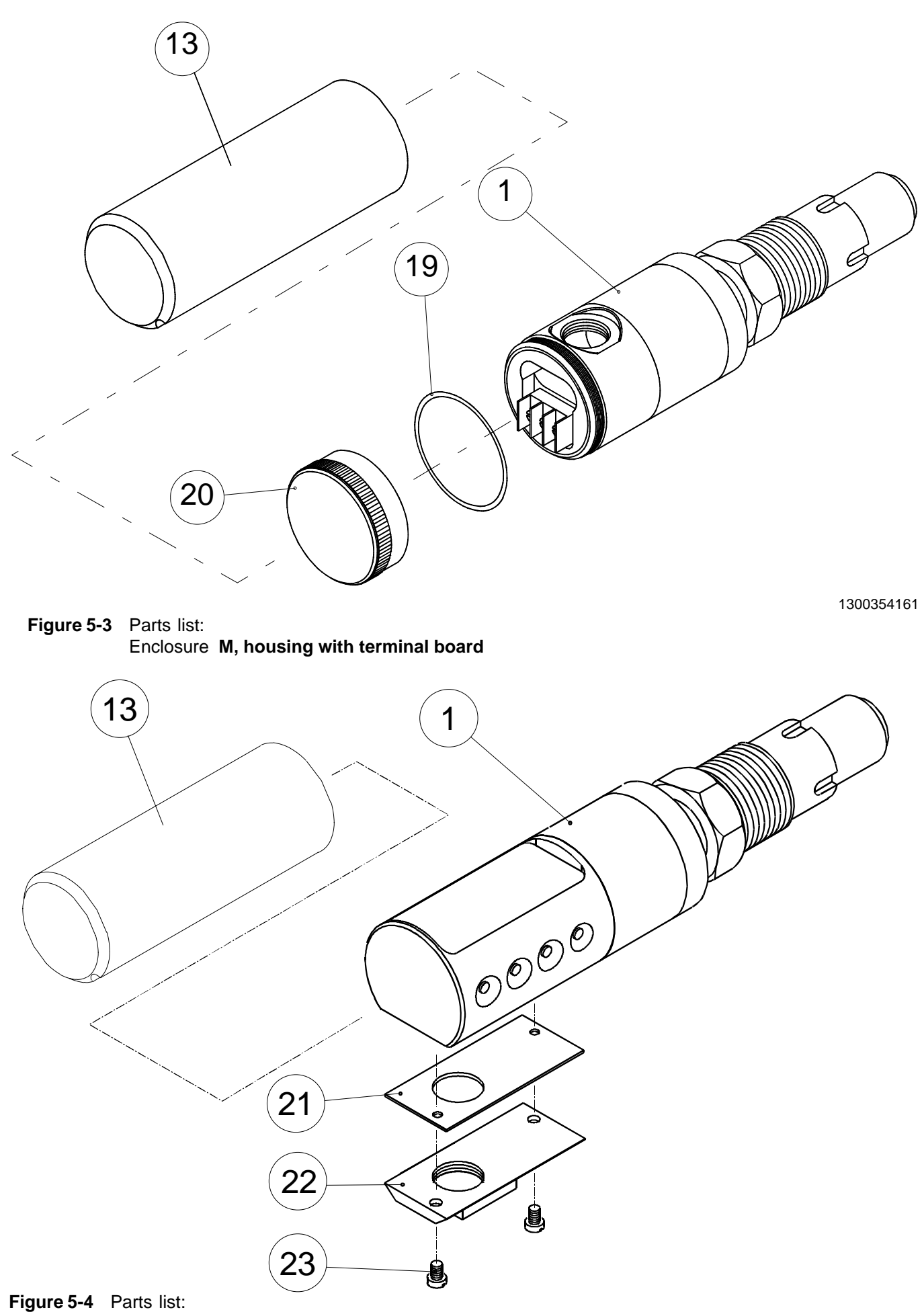

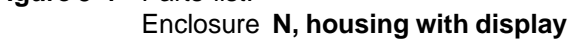

1300354162

#### BPLV700AV 2006-12-19

| Number             | Name                                                                                          | Order number                       | Number               | Name                                                                                                    | Order number                                                                     |
|--------------------|-----------------------------------------------------------------------------------------------|------------------------------------|----------------------|----------------------------------------------------------------------------------------------------|----------------------------------------------------------------------------------|
| 1<br>2<br>* 3<br>4 | Sensing element<br>Seal<br>Device plug DIN43650<br>Cylinder-head screw<br>M3 x 10 SFS2179 Zne | T1300207<br>72900114<br>51603021   | * 13<br>* 13         | Protection cup, housing H,<br>M and T<br>Protection cup, housing N                                                                                                    | T1300295<br>T1300296                                                             |
| 7                  | O-ring 20 x 2 , Viton®<br>(PTFE)<br>Seal GDM3-17,silicone                                     | 80012500<br>(80550847)<br>72900116 | * 14<br>* 15<br>* 16 | Coupling<br>Mounting clamp<br>Support plate<br>Hex nut<br>M8 SFS2067 A4<br>Mounting bracket S<br>O-ring, 42x2 FPM (Viton®)<br>Cover M<br>Seal N, Silicone rubber<br>Cover N<br>Cylinder-head screw<br>S M4x8 SFS2176 A4 | see chapter 1.1.3<br>V544953<br>V543223                                          |
| * 9<br>10          | Wiring box GDM3009,<br>DIN43650<br>Cylinder-head screw                                        | 72900111<br>51723053               | * 18<br>19<br>* 20   |                                                                                                    | 56022800<br>T1050009<br>80013800<br>T1300256<br>T1300262<br>T1300260<br>51624012 |
| 11                 | Cylinder-head screw<br>S M3 x 4 VSM 13302 Zne                                                 | 51613009                           | 21<br>* 22<br>23     |                                                                                                    |                                                                                  |

Notes

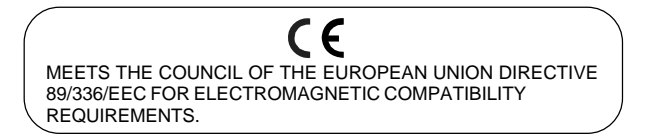

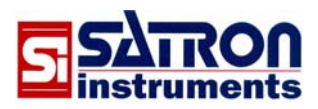

**Satron Instruments Inc.** P.O.Box 22, FIN-33901 Tampere, Finland Tel.int. +358 207 464 800, Telefax +358 207 464 801